# Microsoft Intune Mobile Device Management (MDM) deployment in a new Android phone

#### **Table of Contents**

| 1. | General                                         | 1 |
|----|-------------------------------------------------|---|
| 2. | Prepare a method for multifactor authentication | 2 |
| 3. | Setup Intune                                    | 2 |
| 4. | Install and deploy work apps                    | 7 |
| 5. | Install and deploy optional work apps           | 9 |

#### 1. General

For the sake of simplicity, our Intune MDM instructions only discuss phones, but the same system is also applied to Android tablets, and all Android instructions work in them as well.

These instructions apply to a new phone. If you are about to set up Intune in a phone in use, see the page <u>MDM</u>-<u>Instructions for phone in use</u> for instructions.

This guide only advises the deployment of MDM. The use of MDM is advised in the instructions "Using Intune MDM in an Android phone", which can be found on the page <u>Mobile Device Management</u>.

When you a starting to use a new phone, keep the old one in your use until everything you need works fully in your new phone.

When the Intune MDM is deployed in an Android phone, it means more than just the installation of the management app. In addition, the Android operating system activates its in-built split to the personal profile and the work profile. Personal profile means the apps and data you will have in your phone for your personal use. Work profile means the apps and data that you will have in your phone for work-related tasks. The profiles have separate apps, files and data. The profiles are almost like there would be two separate phones in one physical phone.

- You can install apps in the personal profile and use them as you want. MDM or the apps in work profile will not see or touch the personal profile at all. Please find more detailed info about the visibility in the instructions "Microsoft Intune MDM General info" on the page <u>Mobile Device Management.</u>
- MDM manages only the work profile and will not touch anything in the personal profile. If needed, you can delete the work profile, or the IT Helpdesk can delete it remotely if you request so. The deletion of work profile does not cause any change whatsoever to your personal apps or data.
- Personal and work-related apps are displayed clearly in separate apps screens in your phone. The user interface to access the apps is quite different in different phones depending on the manufacturer of the phone and the Android version in the phone. That is why the usage cannot be advised in detail and all screen shots shown are only indicative. Please refer to the instructions for your phone.

• In a Samsung phone, you can open the apps screen by swiping up when in the home screen. This is how the personal and work apps screens look like in a Samsung A51 phone. You can switch between personal profile and work profile by tapping Personal and Work in the bottom of the screen.

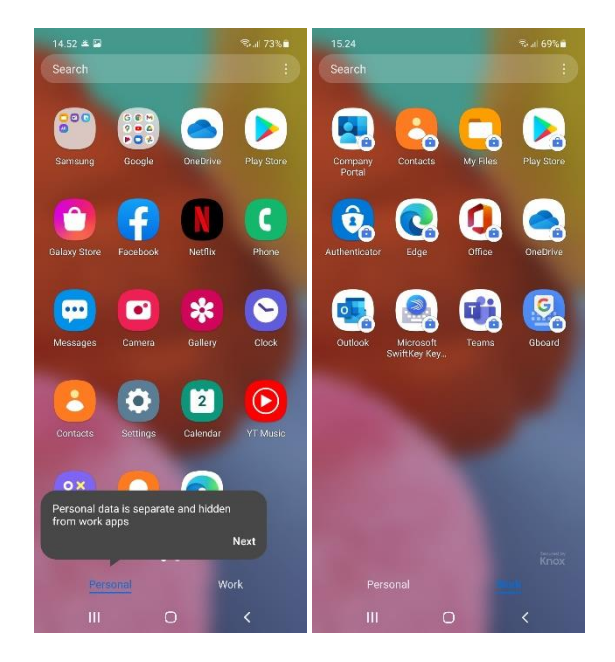

For more detailed instructions in using the profiles, see the instructions "Using Intune MDM in an Android phone", which can be found on the page <u>Mobile Device Management</u>.

## 2. Prepare a method for multifactor authentication

During the setup of Intune you will need to sign in to your TUNI account. For that, you will need a method to perform the multifactor authentication. You cannot do that with your new phone because the TUNI sign-in is done in such an early phase of the setup that the phone cannot even receive text messages. Thus, for setting up your new phone, you will need another phone with which you can perform the multifactor authentication.

- If you have a working authentication method for the multifactor authentication (via Authenticator app or SMS reception) in an old phone of yours: have the old phone ready during the setup of the new phone and perform the multifactor authentication with the old phone when requested.
- If you do not have a working authentication method for the TUNI multifactor authentication in any old phone: you will have to setup a temporary method for the TUNI multifactor authentication in some other phone than your new phone. The temporary authentication method can be an Authenticator app in any mobile device or the SMS reception to any mobile phone number. The instructions for setting up the multifactor authentication are available at the page <u>Setting up multifactor authentication</u>.

## 3. Setup Intune

When you have available a working authentication method for the TUNI multifactor authentication, you can proceed. Turn on your new phone and perform the setup according to the instructions below. For the sake of brevity, all intermediate screens informing about the progress of the installation have been omitted from this instruction, and only those screens where you must do something have been left here.

Unfortunately, in different phones and different versions of the Android operating system, this deployment takes place in a different order. The below is true for the Samsung A53 phone if it has Android 12. If it has Android 13, screen 4 is missing and personal Google account setup (screens 8-20 below) comes only after Intune setup (screens 21-30 below). The deployment order may be different from this on some phones and Android versions.

So find the right instructions for each screen below. Between these screens, there may also be intermediate screens informing about the progress, which you may have to acknowledge to progress.

If the setup is interrupted by an error message, the phone may require a factory reset. Now when the device is empty, you can safely do so, and after the phone turns on, the setup described below will start from the beginning.

| 1                        |       | 2                                                                                                    |              | 3                                                                                                    | 4                  |                                                                                                  |
|--------------------------|-------|----------------------------------------------------------------------------------------------------|--------------|----------------------------------------------------------------------------------------------------|--------------------|--------------------------------------------------------------------------------------------------|
|                          | (35%≜ | Jan Constant and Constant and C | 62% 🖨        | .if 62% 🖨                                                                                                    |                    | .ıl 62%⊜                                                                                         |
|                          |       | English (Philippines)<br>English (South Africa)                                                                                                    | (1)          |                                                                                                    | 88                 |                                                                                                  |
| Willkommen!              |       |                                                                                                    |              | For your review                                                                                                    |                    | Permissions for Samsung                                                                          |
|                          |       | English (United Kingdom)                                                                                                    |              | Chack out the Privacy Palicy to see how we                                                                                            |                    | apps and services                                                                                |
|                          |       | English (United States)                                                                                                    | $\checkmark$ | Check out the <u>Privacy Policy</u> to see now we<br>manage your data.                                                                | Continuity Service |                                                                                                  |
|                          |       | Español (España)                                                                                                    |              | Agreement.<br>This includes your agreement that Samsung                                                                               | <b>P</b> *         | Nearby devices                                                                                   |
|                          |       | Español (Estados Unidos)                                                                                                    |              | may update your phone software automatically<br>from time to time to ensure the safety, security,<br>and functionality of your phone. |                    | devices and share information<br>about them with Samsung apps<br>and services, allowing you to   |
|                          |       | Euskara                                                                                                    |              | Details                                                                                                    |                    | copy and paste from one device<br>to another, continue tasks, and<br>enjoy a seamless experience |
|                          |       | Filipino                                                                                                    |              | data. (optional)<br>Details                                                                                                    | L.                 | Phone                                                                                            |
|                          |       | Français (Belgique)                                                                                                    |              |                                                                                                    |                    | using your earbuds                                                                               |
|                          |       | Français (Canada)                                                                                                    |              | <ul> <li>I agree to all. (optional)</li> </ul>                                                                                        | Custor             | Calendar                                                                                         |
|                          |       | Français (France)                                                                                                    |              |                                                                                                    | 2                  | Used to learn your preferences and identify important dates                                      |
| Starten                  |       | Français (Suisse)                                                                                                    |              |                                                                                                    | ę                  | Call logs Used to identify frequent contacts                                                     |
|                          |       | Gaeilge                                                                                                    |              | _                                                                                                    |                    | and your preferred contact                                                                       |
| 0                        | π     | Nex                                                                                                    | (t           | Next                                                                                                    |                    | More                                                                                             |
|                          |       | <                                                                                                    |              | <                                                                                                    | <                  |                                                                                                  |
| Tap the blue button. The |       | Select English (in this setup,                                                                                                    |              | Select "I agree to End User                                                                                                    | Limit              | these permissions only                                                                           |
| language in the button   |       | we used English US)                                                                                                    |              | License Agreement" and tap                                                                                                    | If you             | know the effects.                                                                                |
| changes constantly.      |       |                                                                                                    |              | INEXI.                                                                                                    | 30101              | uown anu iap Agree.                                                                              |

9.12.2022

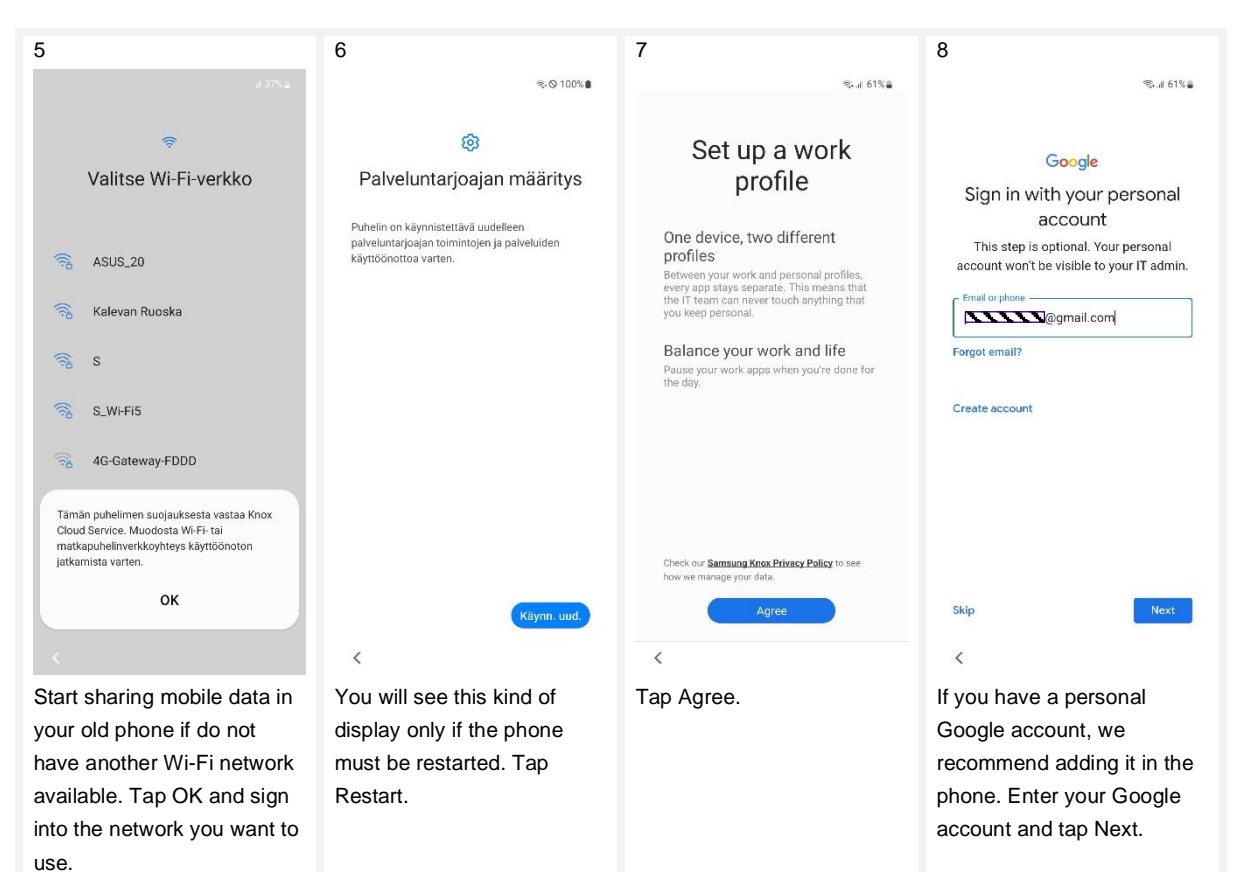

| 9                                                             | 10                                                                                                    | 11                                                            | 12                                                                                                    |
|---------------------------------------------------------------|----------------------------------------------------------------------------------------------------|---------------------------------------------------------------|----------------------------------------------------------------------------------------------------|
| ন্থি শা 60%                                                   | °‰.⊪ 60%⊜                                                                                                    | °‰.⊪ 60%⊜                                                     | இடி 60%                                                                                                    |
| Coocle<br>Hi Coocle<br>geneticon                              | Coogle<br>Description<br>Description<br>Descriptio | <image/> <text><text><text><text></text></text></text></text> | Crose a backup below Crose a backup below Crose a backup below Crose a backup Crose backup Crose backup Cros |
| Forgot pessword? Next                                         | Resend It<br>Try another way                                                                                                    | Don't add this account now                                    | Don't restore                                                                                                    |
| Enter the password to your<br>Google account and tap<br>Next. | Approve the 2-step verification.                                                                                                    | Tap I Agree.                                                  | If you want restore data from<br>your current phone, select it.<br>We recommend doing this.<br>You can transfer data from<br>your old devices also later.                                                                                                    |

<

Tap PIN and set a PIN for

your phone. Memorize the

PIN very carefully! If you

have to be reset and you will lose all data and files

forget it, the phone will

in the phone.

#### 9.12.2022

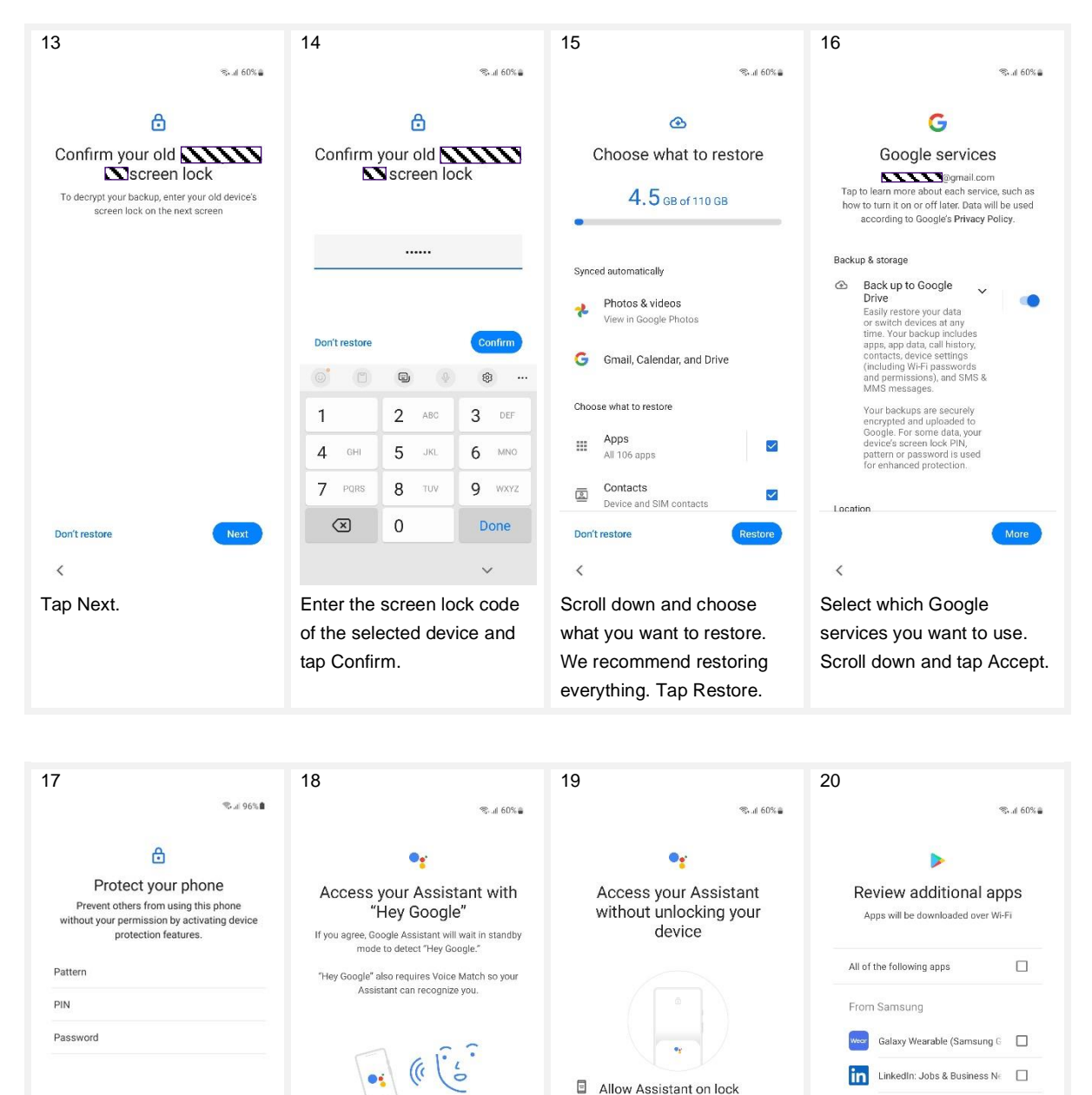

screen

Skip

<

Ask questions

"What's the weather this weekend?"

Get directions "Where's the nearest coffee shop?"

Get things done

Scroll down and tap Skip.

later if you want.

You can setup the Assistant

<

More

Allow Assistant to respond when your device is locked. For personal actions like calling and messaging your contacts, say "Hey Google" so Assistant can recognize your voice

might be able to access your personal results on your Assistant.

Tap Skip. You can setup the

Assistant later if you want.

lagree

O Note: A similar voice or recording

Office (Microsoft 365)

Microsoft Outlook

Samsung Calculator

Samsung Global Goals

Tap "All of the following

apps" so that all check

boxes are cleared, tap OK.

You can install apps later.

Comound Upolih

<

| 21                                                                                      | 22                                | 23                  | 24                        |
|-----------------------------------------------------------------------------------------|-----------------------------------|---------------------|---------------------------|
| 🖻 %، الا 59% 🖨                                                                          | 🖻 😪 ul 59% 🖨                      | 🖨 🕾 al 97% 🏛        | 🏛 🕾 at 97% 🕯              |
|                                                                                         | X 🔒 login.microsoftonline.com < 🗄 |                     |                           |
|                                                                                         | Microsoft                         | <b>6</b> i          |                           |
|                                                                                         | Sign in                           | Your work checklist | Installing work apps      |
|                                                                                         | )@tuni.fi                         |                     | Required apps (2)         |
|                                                                                         | No account? Create one!           | Install work apps   | A Missooft Authonticator  |
|                                                                                         | Can't access your account?        | Install >           | Microsoft Authenticator   |
|                                                                                         | Back Next                         |                     | Microsoft Intune          |
|                                                                                         |                                   |                     | Additional apps (1)       |
| Welcome to Chrome                                                                       |                                   |                     |                           |
| By using Chrome, you agree to the Google<br>Terms of Service, and the Google Chrome and | -0 signin options                 |                     | Intune Company Portal     |
| ChromeOS Additional Terms of Service.                                                   |                                   |                     |                           |
| Help make Chrome better by sending                                                      |                                   |                     |                           |
| Google.                                                                                 |                                   |                     |                           |
|                                                                                         |                                   |                     |                           |
|                                                                                         |                                   |                     |                           |
| Accept & continue                                                                       |                                   |                     |                           |
|                                                                                         | Terms of use Privacy & cookies    |                     | Next                      |
| <                                                                                       | <                                 | <                   | <                         |
| Tap the check box so that it                                                            | Sign in using your TUNI           | Tap Install.        | Wait until the apps are   |
| is cleared. Tap then "Accept                                                            | email address. Approve the        |                     | installed, then tap Next. |
| & continue".                                                                            | MFA.                              |                     |                           |

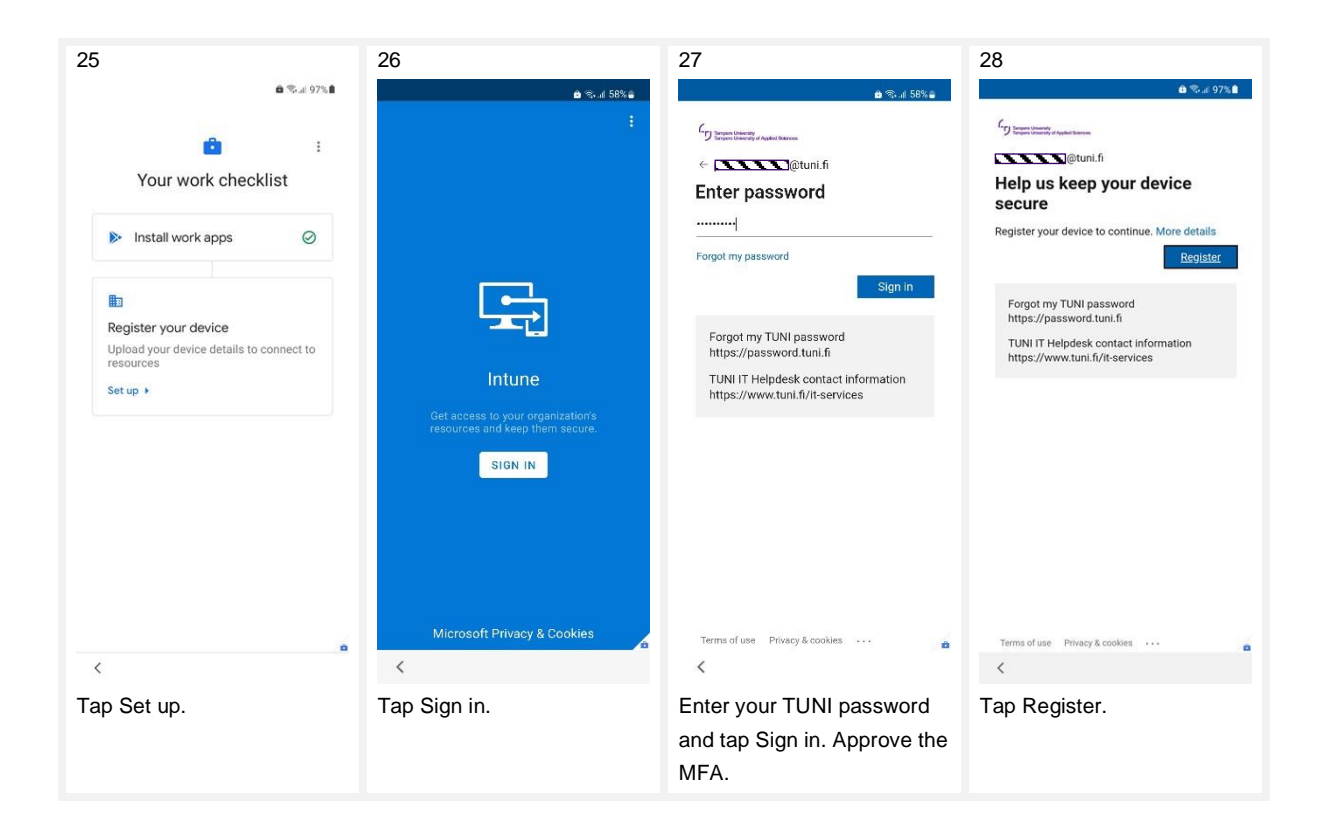

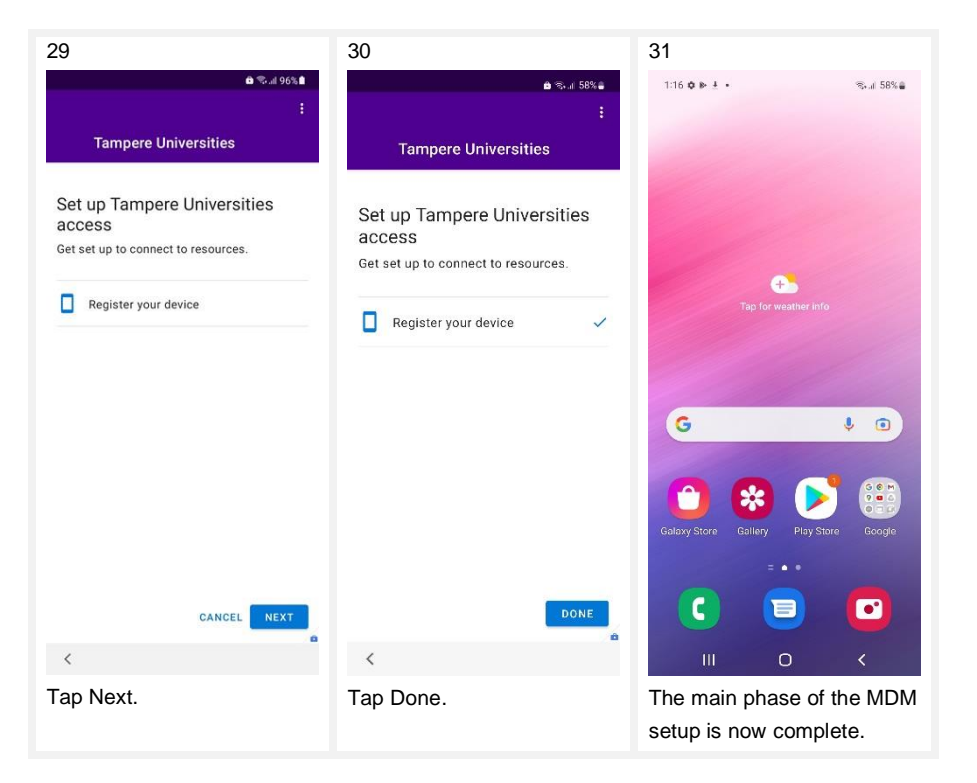

After this, the phone will restore the data and applications of the old phone you may have selected and install work applications.

Now is a good time to update the pre-installed Google applications: launch the Play Store and tap the circle in the upper right corner - Maintain applications and devices - Update all. If you tap then View information, you can follow the progress. With the default settings, applications are automatically updated when the phone is connected to a Wi-Fi network and when the phone has been connected to the charger for some time unused. If your phone is not connected to a Wi-Fi network weekly, see instructions in the mobile device management user manual on the page <u>Mobile Device Management</u>, about how to setup the automatic updating of the apps also with mobile data. If you want to update pre-installed Samsung apps, you can do that in the Galaxy Store, but you will need to sign into your personal Samsung account.

To be able to approve two-factor authentication on your new phone, you need to deploy it according to the instructions on the page <u>Setting up multifactor authentication</u>. For this purpose, you can install the Microsoft Authenticator app in either personal profile or work profile, two-step authentication works in both. However, we recommend installing it in the work profile for better data security. Please note that other Authenticator functions such as "Set up phone sign-in", "Change password", "Update security info" or "Review recent activity" do not work.

#### 4. Install and deploy work apps

Next, you must wait a while for the management system to automatically install the specified work apps. The installation starts normally after 5-10 minutes. If you want to use the work apps without waiting for the automatic installation or if the installation does not seem to start automatically, you can also install them manually. Install

the apps through the Play Store in the work profile. You can start the Play Store also by tapping "Get Apps" in the left-hand menu of the Company Portal app. Please find instructions below.

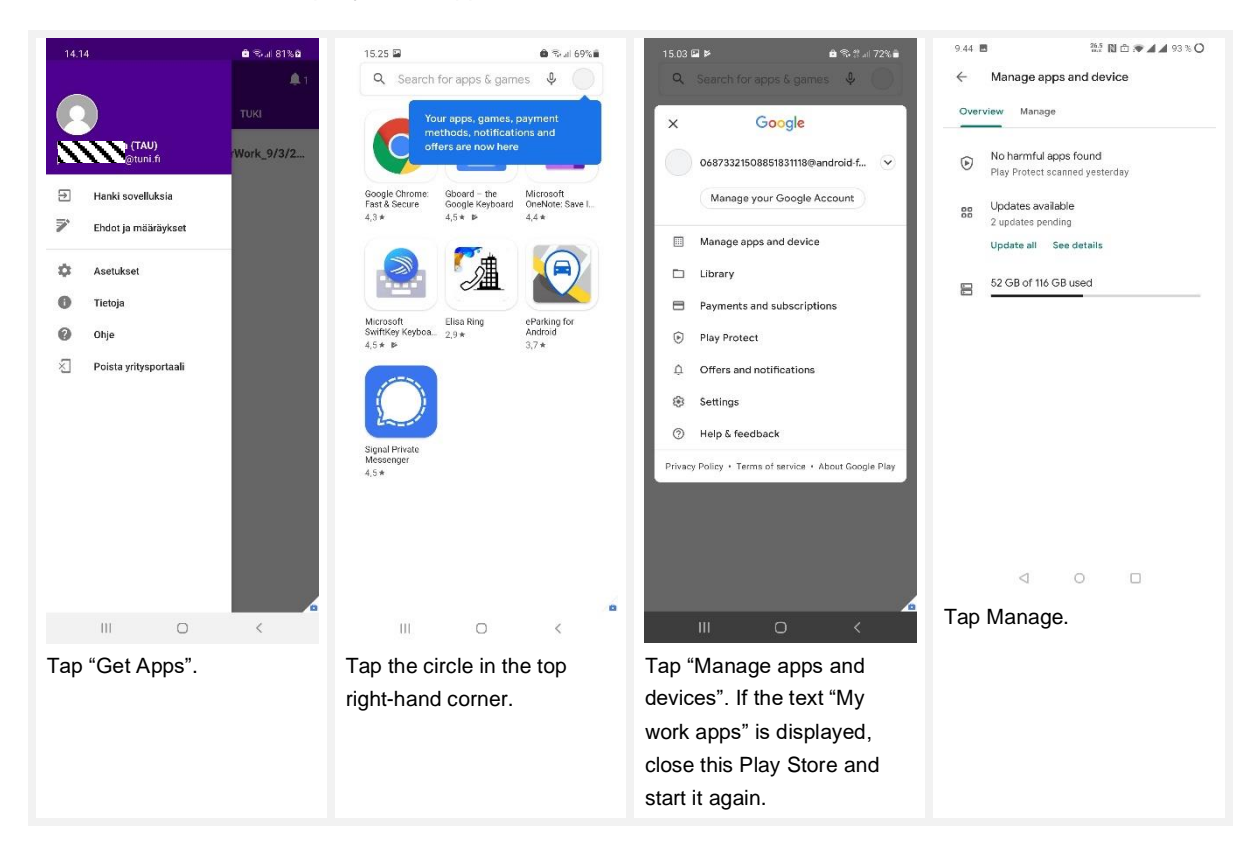

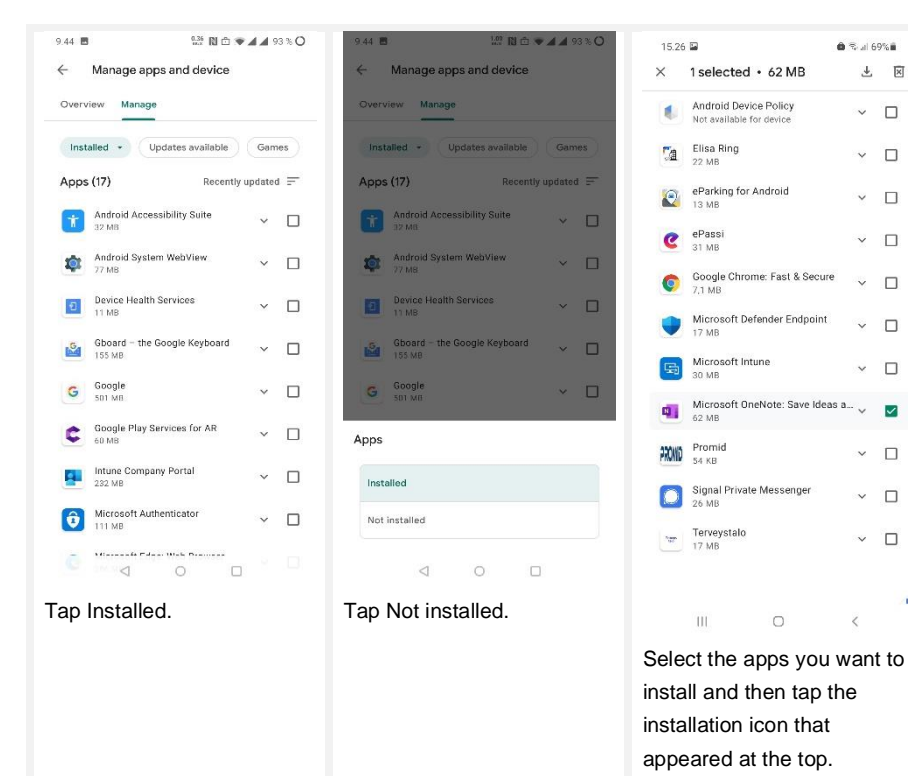

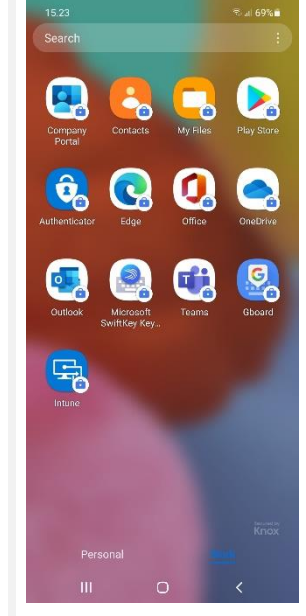

🏟 🖘 л 69% 🖬

\* ×

~ 🗆

~ 🗆

~ D

~ 🗆

~ D

~ D

~ 🗆

×Π

~ 🗆

<

The work apps will be installed and displayed in the work profile's list of apps.

# 5. Install and deploy optional work apps

In the personal profile you can install all other kinds of apps, but not the Microsoft M365 apps (such as Outlook, Office, Word, Excel, PowerPoint, OneDrive, Teams, OneNote) you want use for accessing TUNI services. You can install and use in your personal profile apps and services that use the HAKA login (even though the HAKA login uses your TUNI account).

Through Intune MDM, there is a range of optional apps available to be installed in work profile. Optional work apps can be installed by launching the Play Store in your work profile and tapping the app you want to install and tapping Install. See more instructions in the previous chapter.

You may already have the same apps installed in your personal profile, and you may want to continue using them there if you wish. However, the reasons why you might want to install some of the apps in the work profile are:

- You want to launch that app from a link available in another work app. For example: if you receive a link to a Zoom meeting via TUNI Outlook, you may want to install the Zoom app in your work profile so that you can launch the Zoom app from Outlook running in your work profile. You may also have OneNote links that require you to install OneNote in your work profile.
- Some apps, such as Signal, only work with one SIM, i.e. one phone number, even if there are two SIMs in the phone (employer's and your own). In such a situation, it is useful to be able to install the app in the work profile a second time, so that the application can be connected to your own phone number in the personal profile side and to the work phone number in the work profile side.
- Some auxiliary apps, such as keyboard apps, must also be installed separately in the work profile if you want to use them in work apps.

Apps into the work profile will be installed from your employer's Google Play account, whereas you use your personal Google Play account when installing apps in your personal profile.